# 通過Cisco FindIT Kaseya外掛上的控制控制面板 頁面管理裝置

## 簡介

Cisco FindIT Kaseya外掛是安裝在Kaseya虛擬系統管理員(VSA)上的模組。 它將Cisco FindIT Network Manager與Kaseya VSA緊密整合,從而實現了網路的集中管理。該外掛允許 訪問FindIT的強大管理功能,包括操作管理、控制面板、裝置發現、網路拓撲、遠端裝置管理、可操作警報和事件歷史記錄。

基於Web的實用程式上的Control / Dashboard(控制/儀表板)頁面與FindIT 1.1 Probe(FindIT 1.1探測)上的DISCOVERY - INVENTORY(發現 — 庫存)檢視類似。您可 以選擇FindIT網路探測的一個或多個站點,並顯示網路中所有或經過過濾的裝置清單以及可以 採取的資訊和操作。這些可以計畫的操作包括更新韌體、儲存和備份配置、刪除裝置以及重新 啟動。

**附註:**下面的FindIT Control / Dashboard視窗的影象比螢幕更寬。您需要向右滾動才能看到控 制元件/控制面板的整個螢幕。

| Device Type     | FindIT Site |        |
|-----------------|-------------|--------|
| - All Devices - | Local Probe | $\sim$ |

#### FindIT Control / Dashboard

| 12                     | Schedule Acti | ons 🛃 Update Firm | nware (0 of 0) | Save Running (      | Configurations (0 of | 0) 💼 Delete Device | e (0 of 0) 1 Bad       | kup Configurations (0 of 0)       |  |  |
|------------------------|---------------|-------------------|----------------|---------------------|----------------------|--------------------|------------------------|-----------------------------------|--|--|
| Reboot Action (0 of 0) |               |                   |                |                     |                      |                    |                        |                                   |  |  |
|                        | Status        | Hostname          | ▼ Device Type  | IP Address <b>T</b> | Model <b>T</b>       | MAC Address        | Serial Number <b>T</b> | Current Firmware                  |  |  |
|                        | ]             | ☑ SG350-28MP      | Switch         | 10.0.0.100          | SG350-28MP           | 0C:F5:A4:23:B1:CC  | DNI200405NR            | 2.2.8.4                           |  |  |
|                        | ]             | SIPCCEF485DA49A   | IP Phone       | 10.0.0.124          |                      | CC:EF:48:5D:A4:9A  |                        | 7.6.1                             |  |  |
|                        | ]             | SEP9C57ADD3755C   | IP Phone       | 10.0.0.109          |                      | 9C:57:AD:D3:75:5C  |                        | sip78xx.11-0-1MPP-477             |  |  |
|                        | ]             | 🖾 wap2e0020       | WAP            | 10.0.0.103          | WAP571               | 18:8B:45:2E:00:20  | PSZ19231VUC            | 1.0.1.10                          |  |  |
|                        | ] 🚥           | 🖾 wap5e10e0       | WAP            | 10.0.0.105          | WAP125               | 00:EB:D5:5E:10:E0  | DNI2115A07B            | 1.0.0.4                           |  |  |
|                        | ]             | SEP00CCFC99E55C   | IP Phone       | 10.0.0.126          |                      | 00:CC:FC:99:E5:5C  |                        | sip8845_65.11-1-0MPP-223dev.loads |  |  |
|                        | ] 😗           | C RV325           | Router         | 10.0.0.1            | RV325                | B0:AA:77:7F:75:C0  | NKS19130028            | v1.4.2.15                         |  |  |

| MAC Address       | T | Serial Number | T | Current Firmware                  | T | Firmware Available <b>T</b> | Network        |   |   |   |
|-------------------|---|---------------|---|-----------------------------------|---|-----------------------------|----------------|---|---|---|
| 0C:F5:A4:23:B1:CC |   | DNI200405NR   |   | 2.2.8.4                           |   | 2.3.0.130                   | C* Local Probe | ÷ | 8 | Û |
| CC:EF:48:5D:A4:9A |   |               |   | 7.6.1                             |   |                             | C Local Probe  | * | 8 | Û |
| 9C:57:AD:D3:75:5C |   |               |   | sip78xx.11-0-1MPP-477             |   |                             | C Local Probe  | * | B | Û |
| 18:8B:45:2E:00:20 |   | PSZ19231VUC   |   | 1.0.1.10                          |   |                             | C Local Probe  | * | B | Û |
| 00:EB:D5:5E:10:E0 |   | DNI2115A07B   |   | 1.0.0.4                           |   |                             | C Local Probe  | * | B | Û |
| 00:CC:FC:99:E5:5C |   |               |   | sip8845_65.11-1-0MPP-223dev.loads |   |                             | C Local Probe  | * | 8 | Û |
| B0:AA:77:7F:75:C0 |   | NKS19130028   |   | v1.4.2.15                         |   |                             | C Local Probe  | * | 8 | Û |
|                   |   |               |   |                                   |   |                             |                |   |   |   |
|                   |   |               |   |                                   |   |                             |                |   |   |   |
|                   |   |               |   |                                   |   |                             |                |   |   |   |

在此場景中,需要訪問網路上特定裝置的基於Web的實用程式,以及與該裝置關聯的探測站點

## 目標

本文旨在展示如何通過Cisco FindIT Kaseya外掛上的Control/Dashboard頁面管理裝置。

#### 適用裝置

- Cisco FindIT網路管理員
- Cisco FindIT網路探測

#### 軟體版本

• 1.1

o

## 通過Control/Dashboard頁面管理裝置

步驟1.啟動Web瀏覽器,在位址列中輸入您的Kaseya VSA伺服器的IP地址,然後按一下Enter

 $\leftrightarrow$   $\rightarrow$  imes  $\odot$  10.10.0.1

附註:在本示例中,使用的IP地址為10.10.0.1

步驟2.在提供的Username和Password欄位中輸入您的Kaseya帳戶登入憑據,然後按一下 SIGN IN。

| Username            |                  |
|---------------------|------------------|
| kaseya <sub>I</sub> |                  |
| Password            |                  |
|                     |                  |
| SIGN IN             |                  |
| Remember Me         | Forgot Password? |

**附註:**在本示例中,Kaseya用作使用者名稱。

步驟3.在導航窗格中選擇Cisco > Main > Control / Dashboard。

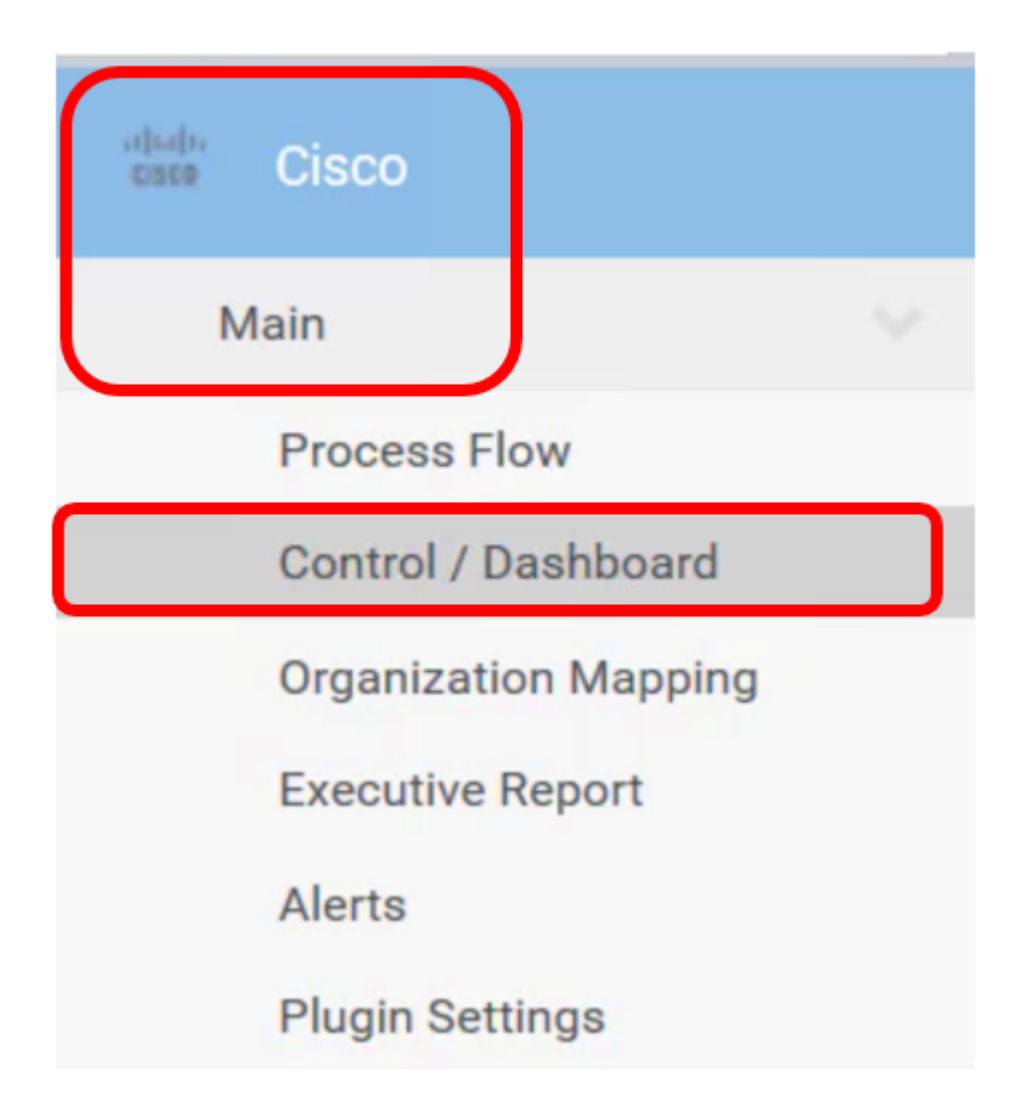

步驟4.點選裝置型別下拉選單,將裝置清單篩選為要管理的裝置型別。

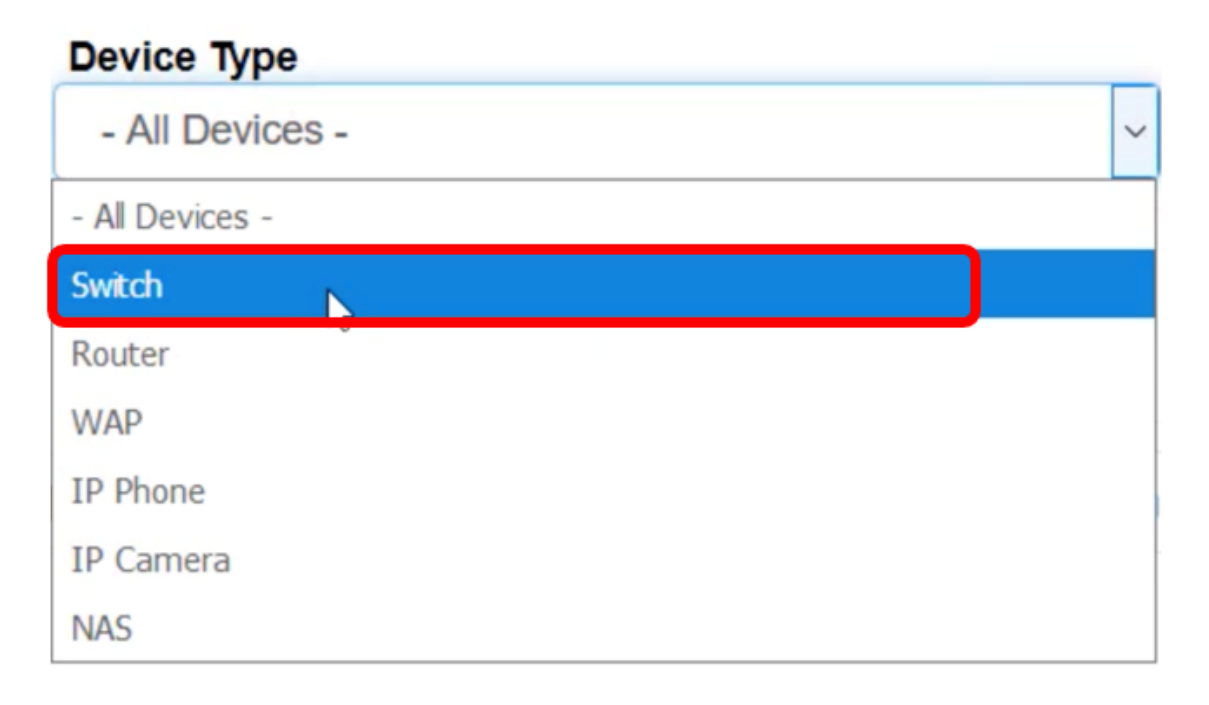

**附註:**在本範例中,*Switch*被選取。這將過濾表檢視,並且只顯示網路中的所有交換機裝置。 在此表中,將顯示交換機的所有資訊,如交換機在網路中的當前狀態、主機名、裝置型別、 IP地址、確切型號、MAC地址、序列號、當前韌體版本、可用韌體版本(如果有)、交換機 所屬的FindIT網路站點,以及可以為特定裝置執行的操作。 步驟5.(可選)點選FindIT站點下拉選單以過濾特定FindIT站點中的裝置。

| FindIT Site |   |
|-------------|---|
| Local Probe | ~ |
| Local Probe |   |

附註:在本示例中,選擇了名為Local Probe的FindIT站點。

步驟6.選中所選裝置之前的覈取方塊。然後,您可以對所選裝置執行操作,例如訪問其基於 Web的實用程式或其所屬的FindIT探測站點。您還可以更新韌體、儲存和備份配置、刪除或重 新啟動裝置。

FindIT Control / Dashboard

| <b>m</b> s | chedule Acti           | ons 🛓 Update F | Firmware (1 of 1) |   | Save Running Config    | gurations (1 of 1) | Delete Device (0 | of 1) 3 Backup Cc           |  |
|------------|------------------------|----------------|-------------------|---|------------------------|--------------------|------------------|-----------------------------|--|
| ▲          | Reboot Action (1 of 1) |                |                   |   |                        |                    |                  |                             |  |
|            | Status                 | Hostname       | ▼ Address         | т | Serial Number <b>T</b> | Current Firmware   | τ                | Firmware Available <b>T</b> |  |
|            | 88                     | C SG350-28MP   | 5:A4:23:B1:C      | С | DNI200405NR            | 2.2.8.4            |                  | 2.3.0.130                   |  |

附註:在此示例中,SG350-28MP被選中。

步驟7.按一下已選擇訪問其基於Web的實用程式的交換機的主機名。

| FindIT Control / Dashboard                                                                                                    |        |              |               |                     |                |                   |  |  |  |  |
|----------------------------------------------------------------------------------------------------|--------|--------------|---------------|---------------------|----------------|-------------------|--|--|--|--|
| Image: Schedule Actions Lupdate Firmware (1 of 1)   Image: Schedule Actions Lupdate Firmware (1 of 1)   Image: Schedule Action (1 of 1) Image: Schedule Action (1 of 1) |        |              |               |                     |                |                   |  |  |  |  |
|                                                                                                    | Status | Hostname     | T Device Type | IP Address <b>T</b> | Model <b>T</b> | MAC Address       |  |  |  |  |
|                                                                                                    | 8      | C SG350-28MP | Switch        | 10.0.0.100          | SG350-28MP     | 0C:F5:A4:23:B1:CC |  |  |  |  |

然後您將重定向到交換機的基於Web的實用程式的登入頁。

| ululu Switch |                                |
|--------------|--------------------------------|
| CISCO        | Application: Switch Management |
|              | Username:                      |
|              | Password:                      |
|              | Language: English 💙            |
|              | Log In                         |

步驟8.要訪問管理交換機的探測器,請返回Kaseya UI,然後按一下Network下的探測器。

| FindIT Control / Dashboard |                                                                    |               |             |                     |                |                   |  |  |  |  |  |
|----------------------------|--------------------------------------------------------------------|---------------|-------------|---------------------|----------------|-------------------|--|--|--|--|--|
| titik s<br>▲               | Schedule Actions Lpdate Firmware (1 of 1)   Reboot Action (1 of 1) |               |             |                     |                |                   |  |  |  |  |  |
|                            | Status                                                             | Hostname      | Device Type | IP Address <b>T</b> | Model <b>T</b> | MAC Address T     |  |  |  |  |  |
|                            | 8                                                                  | C \$G350-28MP | Switch      | 10.0.0.100          | SG350-28MP     | 0C:F5:A4:23:B1:CC |  |  |  |  |  |

#### 附註:在本示例中,裝置位於Local Probe下。

然後,您將進入探測器**自**身的基於Web的實用程式。

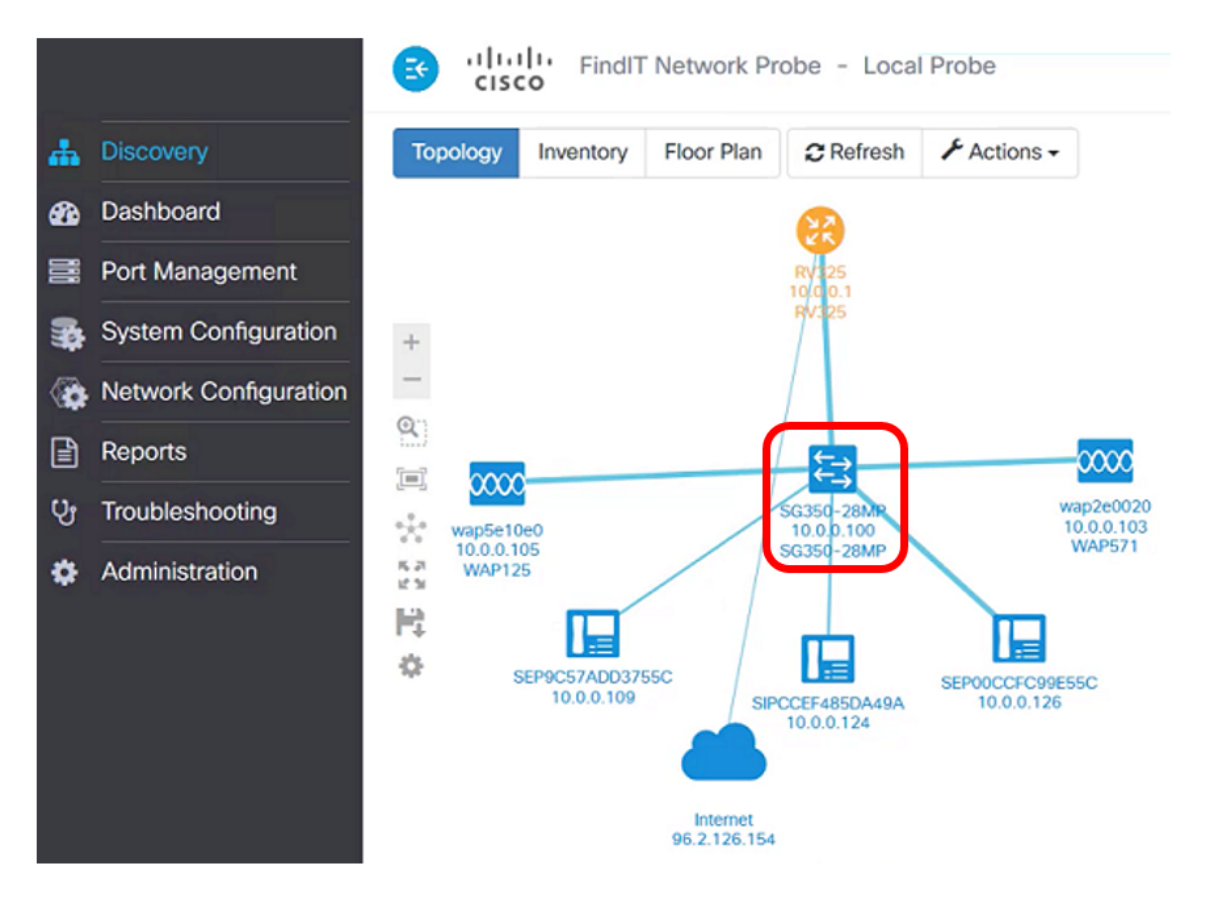

現在,您已通過訪問基於Web的實用程式和FindIT Probe站點,通過「控制/儀表板」頁成功 管理網路上的裝置。